| Number  | 089                                             |
|---------|-------------------------------------------------|
| Subject | Remote Controller Timeclock settings – RAC 2013 |
| Date    | 11 September 2013                               |

This is a step-by-step guide to setting up the Clock, Date and Seven-Day Timer on the RAR-P151 remote controller

# INITIAL SETTING (THIS IS REQUIRED BEFORE YOU SET SEVEN DAY TIMER)

| Instruction                                                                                                    | Status                                                                                                    |
|----------------------------------------------------------------------------------------------------|----------------------------------------------------------------------------------------------------|
| 1) Set Date and Time<br>Whether setting for first<br>time or resetting press the<br>RESET button in the<br>bottom left hand corner<br>with a pen nib or similar | WEEKLY<br>A/B<br>Mon-Sun<br>1-6<br>OFF<br>OK<br>TIME<br>ON<br>DELETE<br>COPY/PASTE<br>CANCEL SEND<br>CLOCK |
| <ol> <li>Current year will blink.</li> <li>Press <b>TIME</b> button to set<br/>current year.</li> </ol>                                                         |                                                                                                    |
|                                                                                                    | TIME                                                                                                    |
| 3) Press "CLOCK" button                                                                                                    | (OWEEKLY)                                                                                                  |
| This is on the bottom right                                                                                                    | (A/B) Mon-Sun 1-6                                                                                          |
| Please push this firmly.                                                                                                    | OFF<br>OTIMER<br>ON<br>COPY/PASTE<br>CANCEL SEND<br>RESET<br>CLOCK                                         |

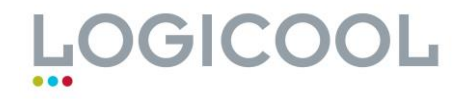

## **Technical Bulletin**

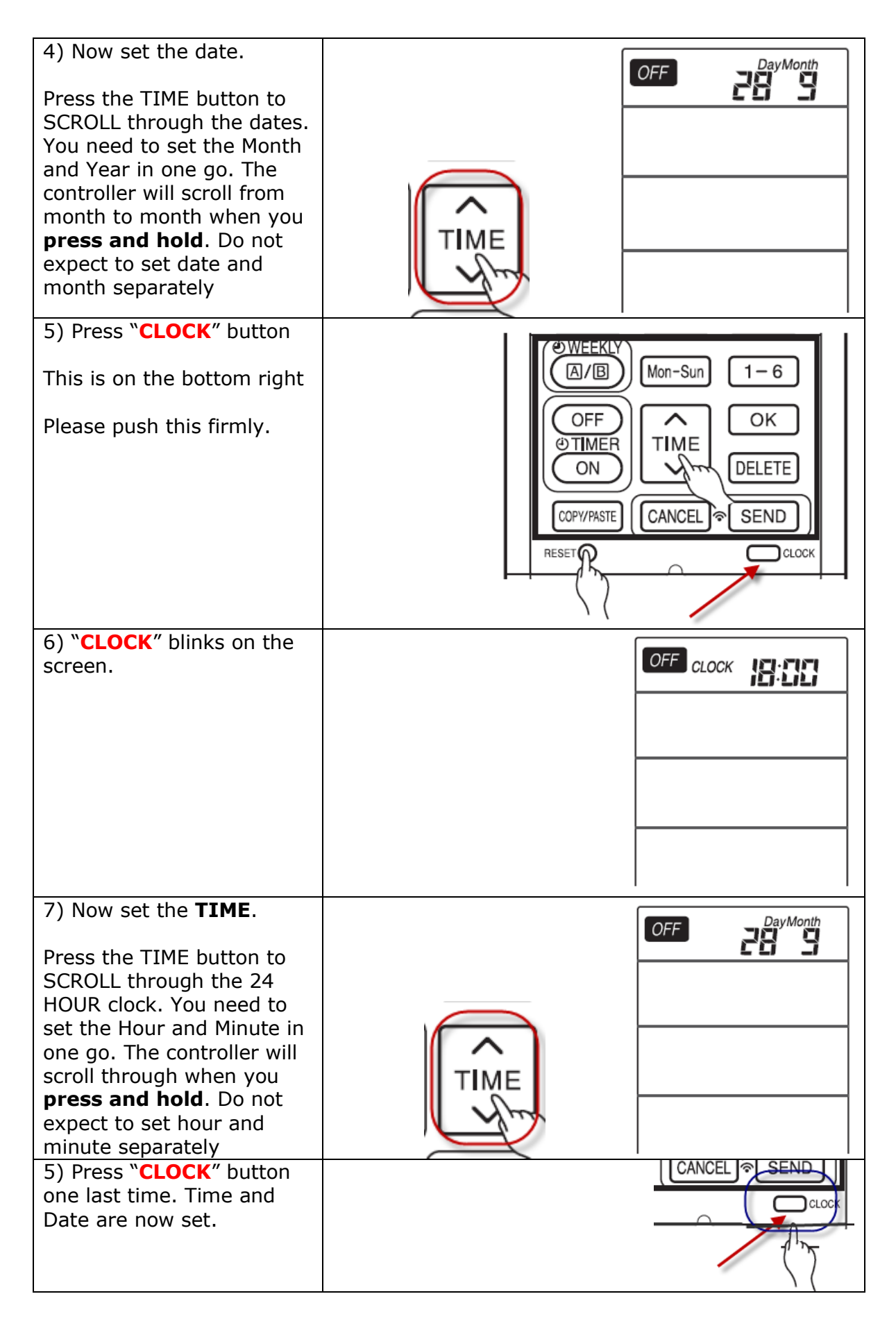

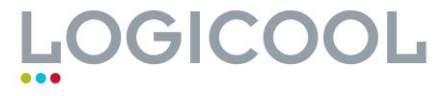

### **Technical Bulletin**

#### SETTING THE SEVEN DAY TIMER.

*Note – there is no need to use the WEEKLY B setting unless you are inputting more than 3 settings.* 

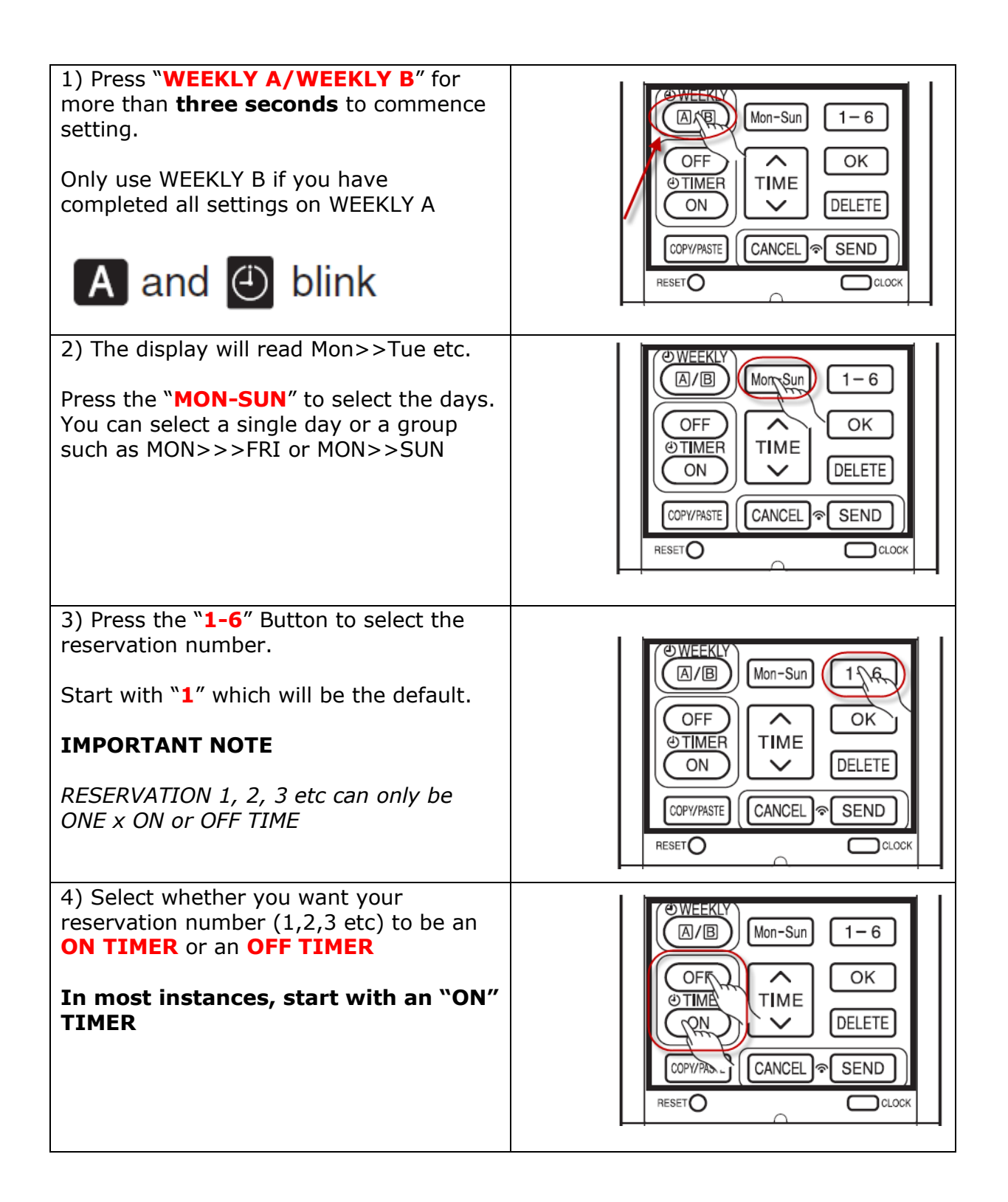

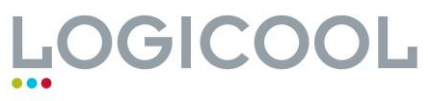

# **Technical Bulletin**

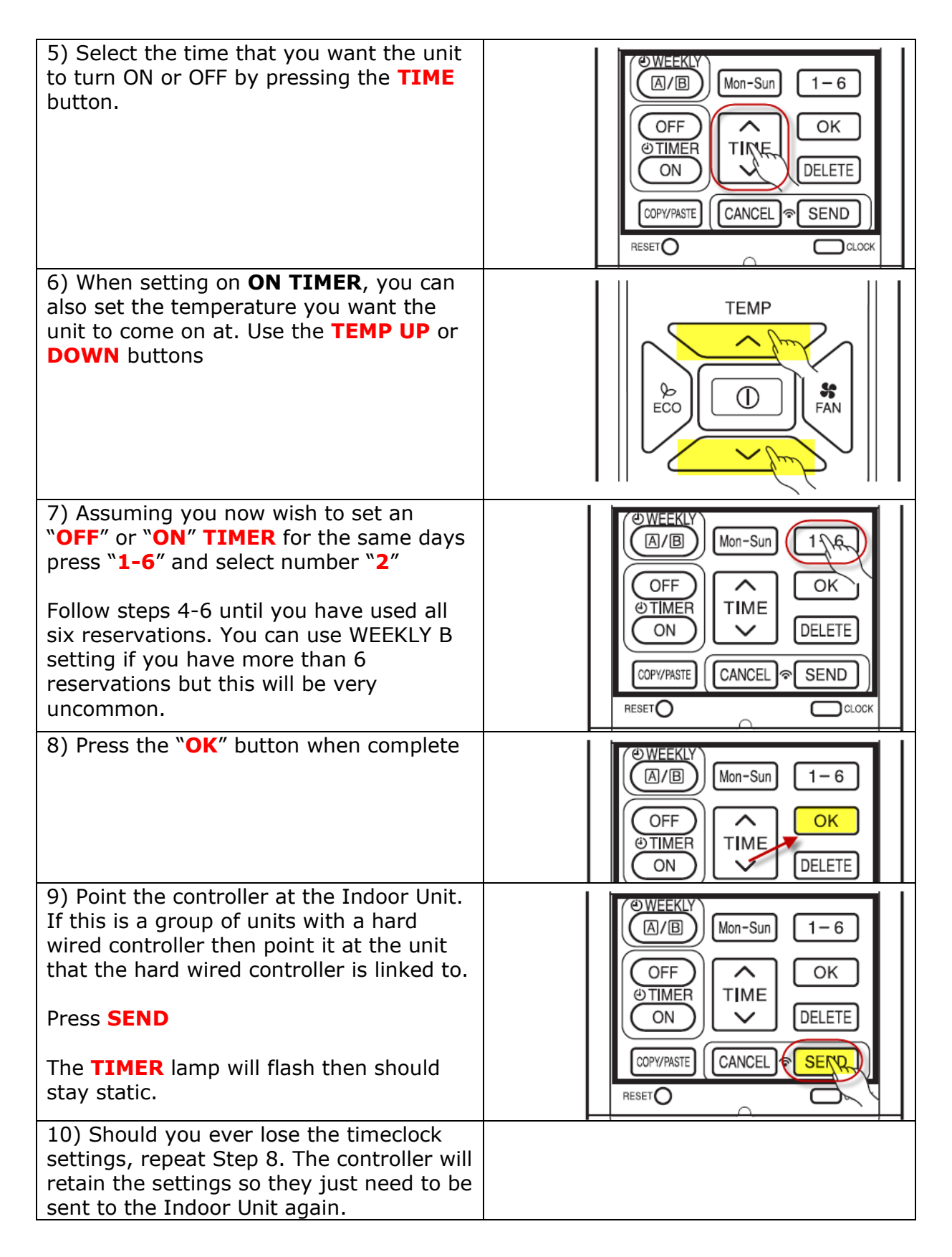

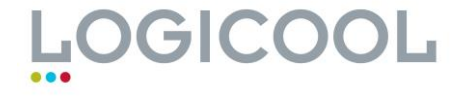